## PENSACOLA STATE COLLEGE

## STAFF

## **Change Alternate Plan to Primary**

1. Search for a student in the search bar using student name or PSC ID number.

**Notes:** If a student is an employee or student worker, they will have two profiles, employee and student. Choose *Student* under *Categories* to narrow your search.

- 2. From the Student profile, click Academics.
- 3. Click the *Plan* tab.
- 4. Click the *Request Change Primary Plan* button.

|   | Pirate Student                   | Overview Current                                                                    | Classes Plan      | Academic History                                                  | Competencies      | Academic Progress | V3 Condensed OCP Report | Exter |
|---|----------------------------------|-------------------------------------------------------------------------------------|-------------------|-------------------------------------------------------------------|-------------------|-------------------|-------------------------|-------|
| s | tudent   Pensacola State College | Update Plan                                                                         |                   |                                                                   |                   |                   |                         |       |
| 器 | Summary                          | Primary Plan Name Michael Landeck - Pensacola State College/Undergraduate (AS) Plan |                   |                                                                   |                   |                   |                         |       |
| 8 | Personal                         | Accounted for Academic Requirements 17 Unaccounted for Academic Requirements 5      |                   |                                                                   |                   |                   |                         |       |
| • | Contact                          | Accounted for Acad                                                                  | enne Requirements | 17 Onaccounted                                                    | or Academic Requi | cincina J         |                         |       |
| ㅋ | Academics                        | View Saved Sc                                                                       | hedules Cr        | Create Schedule Create Alternate Plan Request Change Primary Plan |                   |                   |                         |       |
| ≣ | Student Financials               |                                                                                     |                   |                                                                   |                   |                   |                         |       |

- 5. Choose the appropriate *New Primary Plan.*
- 6. Click Submit.

A confirmation box will appear to confirm your request submission.

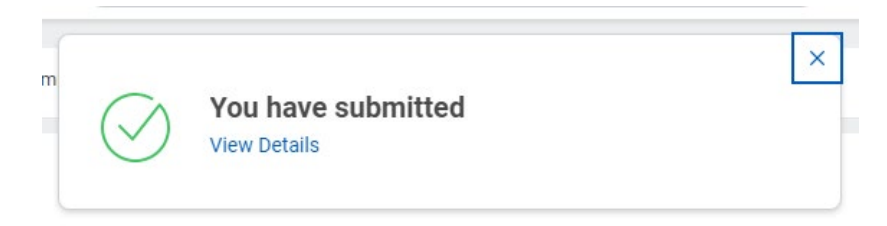

TIP: Type **Student:** followed by a name for quick search results.

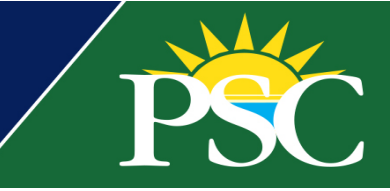